MANUAL DE USUARIO DE LA APLICACIÓN INFORMÁTICA SOFOS

1

D.A.108 LEY 11/2020

SUSTITUCIÓN DE OPERACIONES DE FONDOS ESTATALES

# ÍNDICE

| ۶                | FORMULARIO 1: INFORMACIÓN ICO                                                              | Página 3            |
|------------------|--------------------------------------------------------------------------------------------|---------------------|
| ۶                | FORMULARIO 2: OPERACIONES CIR LOCAL                                                        | Página 4            |
| ۶                | FORMULARIO 3: DATOS DE LA/S OPERACIÓN/ES A SUSTITUIR                                       | Página 5            |
| ۶                | FORMULARIO 4: AHORRO FINANCIERO                                                            | Página 5            |
|                  | FORMULARIO 5: AHORRO NETO/NIVEL DE ENDEUDAMIENTO DE LA ENTIDAD<br>LIQUIDACIÓN 2020         | D EN LA<br>Página 6 |
| ۶                | FORMULARIO 6: EXISTENCIA DE PLANES ANTERIORES                                              | Página 6            |
|                  | FORMULARIO 7: PLAN DE SANEAMIENTO                                                          | Página 7            |
|                  | FORMULALRIO 8: PLAN DE REDUCCIÓN DE DEUDA                                                  | Página 7            |
|                  | FORMULARIO 9: CUMPLIMIENTO REQUISITOS PLAN DE AJUSTE: VIGENCIA O<br>FINALIZACIÓN           | Página 8            |
| ۶                | FORMULARIO 10: FIRMA                                                                       | - Página 11         |
|                  | DESACARGA DE LA RESOLUCIÓN DE AUTORIZACIÓN DE LA OPERACIÓN                                 | · Página 11         |
|                  | ACCIONES QUE TE PERMITE LA APLICACIÓN EN RELACIÓN CON LA SOLICITUI<br>INICIADA Y/O FIRMADA | ) YA<br>Página 12   |
| $\triangleright$ | BUZONES DE CONTACTO                                                                        | - Página 13         |

En el INICIO de la app, la página principal te muestra el listado del ICO SOBRE LOS PRÉSTAMOS QUE TIENE ESA ENTIDAD incluidos en el ámbito de aplicación objetiva de la Norma.

# FORMULARIO 1: INFORMACIÓN ICO

## Información proporcionada por el ICO

| Tipo de Operación                       | Fecha Concesión | Fecha Vencimiento | Capital Pendiente | Tipo de Interés |
|-----------------------------------------|-----------------|-------------------|-------------------|-----------------|
| MECANISMO PAGO PROVEEDORES 1ª Y 2ª FASE | 29/05/2012      | 29/05/2023        | 610.052,99€       | 1,311           |
| MECANISMO PAGO PROVEEDORES 1º Y 2º FASE | 31/07/2012      | 31/07/2023        | 19.562,84€        | 1,311           |

Para solicitar la refinanciación de los prestamos debe cumplir dos requisitos:

 Tener actualizados los préstamos en la aplicación de CIR Local. En particular, en el campo "Tipo de operación" deberá de haberse seleccionado lo siguiente: "Préstamos Fondo en liquidación para la Financiación de los Pagos a los Proveedores de EELL (Fondo de Financiación a EELL)"

2) Tener firmada la liquidación 2020

| Orear | Caliait |      |
|-------|---------|------|
| Crear | SOICIL  | ICI. |
|       |         |      |

En el supuesto que la **Entidad no esté incluida en los datos comunicados por el ICO,** póngase en contacto con este Centro Directivo a través del siguiente buzón:

## endeudamiento@hacienda.gob.es

Esta misma pantalla indica los requisitos necesarios para continuar con la solicitud.

# 1.- Actualización de la CIR LOCAL.

# 2.- Tener aprobada, remitida y firmada la LIQUIDACIÓN de ejercicio 2020.

Finalmente, se edita la solicitud de Sustitución.

Tipos de <u>ERRORES</u> que aparecen en la app vinculados a los requisitos iniciales (CIR LOCAL/LIQUIDACION 2020), cuando intentas pasar a la siguiente página:

 "No puede continuar con la solicitud, debe firmar la liquidación de 2020".......FIRMAR LIQUIDACION 2020

No puede continuar con la solicitud, debe firmar la liquidación de 2020

Ir a la Aplicación Liquidaciones año 2020

• "No puede solicitar refinanciación de préstamos, no hemos recibido datos del ICO"...

No puede solicitar refinanciación de préstamos, no hemos recibido datos del ICO

En el supuesto que la **Entidad no esté incluida en los datos comunicados por el ICO**, póngase en contacto con este Centro Directivo a través del siguiente buzón:

# endeudamiento@hacienda.gob.es

"Existen préstamos sin actualizar en la aplicación de CIR\_Local" o"No existen préstamos grabados en la aplicación de CIR\_Local": Puede ocurrir que una entidad intente iniciar la edición de la solicitud <u>y al no tener bien definidos el "Tipo de operación" de los préstamos en la CIR local</u>, la app te lo recuerda con el mensaje anterior......IR A LA CIR LOCAL Y MODIFICAR EL CAMPO ERRÓNEO GRABADO por el siguiente "*Préstamos Fondo en liquidación para la Financiación de los Pagos a los Proveedores de EELL (Fondo de Financiación a EELL)"*

No existen préstamos grabados en la aplicación de CIR\_Local

Ir a la Aplicación CIRLocal

### FORMULARIO 2: OPERACIONES CIR LOCAL

COMUNICACIÓN DE NUEVAS OPERACIONES

Seleccione los préstamos de fondos de financiación de pago a proveedores que desea refinanciar:

| Código de Operación  | Importe Pendiente | Fecha Vencimiento | Solicitar    |
|----------------------|-------------------|-------------------|--------------|
| 00494535032810003160 | 35.213,00 €       | 31/07/2023        | $\checkmark$ |
| 00494535062510003151 | 1.037.090,20 €    | 29/05/2023        | $\checkmark$ |

<< Anterior

Siguiente >>

En esta pantalla hay marcar la/s operación/es a sustituir.

## La propia pantalla te permite:

• Anterior: Retroceder a la anterior formulario donde la propia aplicación te permite utilizar alguna de las siguientes acciones:

## Información proporcionada por el ICO

| Tipo de Operación                       | Fecha Concesión | Fecha Vencimiento | Capital Pendiente | Tipo de Interés |
|-----------------------------------------|-----------------|-------------------|-------------------|-----------------|
| MECANISMO PAGO PROVEEDORES 1ª Y 2ª FASE | 29/05/2012      | 29/05/2023        | 610.052,99€       | 1,311           |
| MECANISMO PAGO PROVEEDORES 1º Y 2º FASE | 31/07/2012      | 31/07/2023        | 19.562,84€        | 1,311           |

Para solicitar la refinanciación de los prestamos debe cumplir dos requisitos:

 Tener actualizados los préstamos en la aplicación de CIR Local. En particular, en el campo "Tipo de operación" deberá de haberse seleccionado lo siguiente: "Préstamos Fondo en liquidación para la Financiación de los Pagos a los Proveedores de EELL (Fondo de Financiación a EELL)"

2) Tener firmada la liquidación 2020

| Inicio Solicitud | Estado de la Solicitud | Acciones |
|------------------|------------------------|----------|
| 15/03/2021       | Iniciada               | <u>/</u> |

Segundo cuadro de la Pantalla\_ACCIONES:

- EDITAR: FIGURA LA LISTA DE OPERACIONES QUE SE PUEDEN SUSTITUIR PARA QUE SE MARQUEN LAS QUE INTERESEN.
- ELIMINAR SOLICITUD
- Siguiente: Cumplimentar los datos de la siguiente pantalla concernientes a la/s operación/es a sustituir

| FORMULARIO 3: D                                            | ATOS DE LA/S              | S OPERACIÓN/ES A SUS            | TITUIR           |                             |             |
|------------------------------------------------------------|---------------------------|---------------------------------|------------------|-----------------------------|-------------|
| NuovasOporacianas                                          | AborroFinanciero          | Aborro Noto Nivol Endoudomiento | Acroditación Dia | n Sanoamianto v/a reducció  | n do douda  |
| NuevasOperaciones                                          | Anonormanciero            | Anono Neto Niver Endeudamiento  | Acreditation Pla | ar Ganeannenio y/o reduccio | in de dedda |
| Plan de Saneamiento                                        | Plan de Reducción         | de deuda Firma                  |                  |                             |             |
| Rellene los siguientes campo<br>Órgano que ha aprobado las | s:<br>nuevas operaciones: |                                 |                  |                             |             |
| Fecha del acuerdo: (formato:                               | dd/mm/aaaa)               |                                 |                  |                             |             |
| Importe total de las nuevas o                              | peraciones €:             |                                 |                  |                             |             |
| Fecha de vencimiento de las                                | nuevas operaciones: (f    | ormato: dd/mm/aaaa)             |                  |                             |             |
|                                                            |                           |                                 | << Anterior      | Siguiente >>                |             |

# **POSIBLES ERRORES:**

- A) Fecha del acuerdo (Se controlará que sea igual o posterior a la fecha de entrada en vigor de la Ley 11/2020 y que no supere la fecha del sistema).
- **B)** Importe de la operación (Importe máximo: suma de los "Capitales pendientes de amortizar" grabados en la CIR local)
- **C) Fecha de vencimiento de los préstamos** (no superior a la fecha de vencimiento más tardía de la/s operación/es sustituida/s).

# FORMULARIO 4: AHORRO FINANCIERO

| NuevasOperaciones                                             | AhorroFinanciero                                      | Ahorro Neto Nivel Endeudamiento                                                    | Acreditación P    | Plan Saneamiento y/o reducción de deuda |  |
|---------------------------------------------------------------|-------------------------------------------------------|------------------------------------------------------------------------------------|-------------------|-----------------------------------------|--|
| Plan de Saneamiento                                           | Plan de Reducción                                     | de deuda Firma                                                                     |                   |                                         |  |
| Introduzca suma de los inter-<br>desde el momento de la solio | eses y gastos financiero<br>citud hasta la fecha/s de | s de la/s operaciones de crédito sustitu<br>vencimiento establecida/s de la/s misn | ida/s,<br>na/s €: |                                         |  |
| 900,00                                                        |                                                       |                                                                                    |                   |                                         |  |
| Introduzca suma de los inter                                  | eses y gastos financiero                              | s de la/s nueva/s operaciones de crédi                                             | to,               |                                         |  |
| desde el momento de la solio                                  | citud hasta la fecha/s de                             | vencimiento establecida/s de la/s misn                                             | na/s €:           |                                         |  |
| 600,00                                                        |                                                       |                                                                                    |                   |                                         |  |
|                                                               |                                                       |                                                                                    | << Anterior       | Siguiente >>                            |  |

**POSIBLE ERROR:** La suma de los intereses y gastos financieros de las operaciones sustituidas sea inferior a los correspondientes de la nueva operación.

# FORMULARIO 5: AHORRO NETO/NIVEL DE ENDEUDAMIENTO DE LA ENTIDAD EN LA LIQUIDACIÓN 2020

|    | NuevasOperaciones                                   | AhorroFinanciero         | Ahorro Neto Nivel Endeudamiento        | Acreditación Plan Saneamiento y/o reducción de deuda              |
|----|-----------------------------------------------------|--------------------------|----------------------------------------|-------------------------------------------------------------------|
|    | Plan de Saneamiento                                 | Plan de Reducción        | i de deuda Firma                       |                                                                   |
|    | Ambos indicadores se refi<br>artículo 53 del TRLRHL | eren a la liquidación 20 | 020, deben de haber sido calculados co | nforme a lo establecido en la DF 31ª de la LPGE para 2013 y en el |
| Ah | orro neto legal €:                                  |                          |                                        |                                                                   |
|    | 1.000,00                                            |                          |                                        |                                                                   |
| Po | rcentaje de endeudamient                            | to consolidado: (format  | 0 75,00) %                             |                                                                   |
|    | 75,00                                               |                          |                                        |                                                                   |
|    |                                                     |                          |                                        | << Anterior Siguiente >>                                          |

OPCIONES:

- A) AHORRO NETO POSITIVO Y NIVEL DE DEUDA NO SUPERA EL 75% DE LOS DERECHOS RECONOCIDOS: SE VERIFICARÁ EL CUMPLIMIENTO DE LOS REQUISITOS PARA FINALIZAR LA VIGENCIA DEL PLAN DE AJUSTE
- B) AHORRO NETO NEGATIVO Y/O NIVEL DE DEUDA SUPERIOR AL 75%: SE DEBERÁ APROBAR UN PSF/PRD SEGÚN PROCEDA

| FORMULARIO 6: EXISTENCIA | A DE PLANES ANTERIORES |
|--------------------------|------------------------|
|                          |                        |

Se preguntará si existe un PSF y/o un PRD vigente anterior, siendo la unica posibilidad el plan aprobado al amparo de la DA 98<sup>ª</sup> de la LPGE de 2017. Posibles respuestas:

A) Respuesta afirmativa: se solicita la fecha de aprobación del plan anterior (única fecha posible: año 2017).

| NuevasOperaciones                                        | AhorroFinanciero       | Ahorro Neto     | o Nivel Endeudamiento   | Acreditación Pla    | n Saneamiento y/o reduccio | ón de deuda |
|----------------------------------------------------------|------------------------|-----------------|-------------------------|---------------------|----------------------------|-------------|
| Plan de Saneamiento                                      | Plan de Reducción      | de deuda        | Firma                   |                     |                            |             |
| ¿Existe un plan de saneam                                | iento y/o reducción de | e deuda vigente | e aprobado al amparo de | las siguiente norma | : DA 98ª de la LPGE 2017   | ?           |
| espuesta:<br>●SÍ ●NO                                     |                        |                 |                         |                     |                            |             |
| /larque el campo para verifica<br>●DA 98ª de la LPGE 201 | ır:<br>7.              |                 |                         |                     |                            |             |
| echa del aprobación del plan                             | . Formato (dd/mm/aa    | aa): 01/01/201  | 17                      |                     |                            |             |
|                                                          |                        |                 |                         | << Anterior         | Siguiente >>               |             |

B) Respuesta negativa: se solicita la fecha de aprobación del plan actual.

| NuevasOperaciones AhorroFinanciero Ahorro Neto Nivel Endeudamiento Acreditación Plan Saneamiento y/o reducción de deuda                                                                                                    |  |
|----------------------------------------------------------------------------------------------------|--|
| Plan de Saneamiento Plan de Reducción de deuda Firma                                                                                                    |  |
| ∠Existe un plan de saneamiento v/o reducción de deuda vigente aprobado al amparo de las siguiente norma: DA 98ª de la LPGE 2017?                                                                                               |  |
| spuesta:                                                                                                    |  |
| ⊖Si⊛NO<br>:reditación de la aprobación del plan de saneamiento v/o reducción de deuda                                                                                                    |  |
| cha del acuerdo del pleno. Formato (dd/mm/aaaa):                                                                                                    |  |
| )5/01/2021 Siguiente >>                                                                                                    |  |
|                                                                                                    |  |
|                                                                                                    |  |
|                                                                                                    |  |
| DRMULARIO 7: PLAN DE SANEAMIENTO                                                                                                    |  |
| Plan de Saneamiento Plan de Reducción de deuda Firma<br>Cumplimente el siguiente cuadro, con el ahorro neto para cada ejercicio.<br>El ahorro neto del último ejercicio cumplimentado debe de ser positivo.<br>Año Ahorro Neto |  |
| 2020 -100.000,00 €                                                                                                    |  |
| 202190.000,00 €                                                                                                    |  |
|                                                                                                    |  |
| -70.000,00 e                                                                                                    |  |
| 2022 -70.000,00 €<br>2023 -40.000,00 €                                                                                                    |  |
| $\begin{array}{c ccccccccccccccccccccccccccccccccccc$                                                                                                    |  |
| $\begin{array}{c ccccccccccccccccccccccccccccccccccc$                                                                                                    |  |
| $2022$ $-70.000,00$ $\epsilon$ $2023$ $-40.000,00$ $\epsilon$ $2024$ $-30.000,00$ $\epsilon$ $2025$ $-10.000,00$ $\epsilon$ $2026$ $10.000,00$ $\epsilon$                                                                      |  |

Se verificará que el ahorro neto del último ejericio cumplimentado (como máximo 2026) no sea negativo.

| Nueva                                                           | sOperaciones                                                               | AhorroFinanciero                             | Ahorro Neto Nivel E                              | Endeudamiento                             | Acreditación Pla    | n Saneamiento y/o | o reducción de d  | leuda            |
|-----------------------------------------------------------------|----------------------------------------------------------------------------|----------------------------------------------|--------------------------------------------------|-------------------------------------------|---------------------|-------------------|-------------------|------------------|
| Plan d                                                          | le Saneamiento                                                             | Plan de Reducció                             | n de deuda Firma                                 |                                           |                     |                   |                   |                  |
| umpliment<br>El nivel d<br>2020 no s                            | te el siguiente cuad<br>le deuda del último<br>superaba el 110%.           | ro, con el porcentaje<br>ejercicio cumplimen | e de nivel de deuda par<br>tado no puede superar | a cada ejercicio.<br>el 75% si la casilla | a del año 2020 no s | uperaba el 110%   | , el 110% si el n | ivel de deuda de |
| Año I                                                           | Nivel de deu                                                               | da                                           |                                                  |                                           |                     |                   |                   |                  |
| Año I<br>2020                                                   | Nivel de deu                                                               | da<br>1,00 %                                 |                                                  |                                           |                     |                   |                   |                  |
| Año I<br>2020<br>2021                                           | Nivel de deu<br>11<br>111,(                                                | da<br>1,00 %<br>00 %                         |                                                  |                                           |                     |                   |                   |                  |
| Año I<br>2020<br>2021<br>2022                                   | Nivel de deur<br>11<br>111,0<br>111,0                                      | da<br>1,00 %<br>00 %                         |                                                  |                                           |                     |                   |                   |                  |
| Año  <br>2020  <br>2021  <br>2022  <br>2023                     | Nivel de deur<br>11<br>111,c<br>111,c<br>111,c                             | da<br>1,00 %<br>00 %<br>00 %                 |                                                  |                                           |                     |                   |                   |                  |
| Año  <br>2020  <br>2021  <br>2022  <br>2023  <br>2024           | Nivel de deur<br>11<br>111,c<br>111,c<br>111,c<br>111,c<br>111,c           | da<br>1,00 %<br>100 %<br>100 %               |                                                  |                                           |                     |                   |                   |                  |
| Año  <br>2020  <br>2021  <br>2022  <br>2023  <br>2024  <br>2025 | Nivel de deur<br>111<br>111,0<br>111,0<br>111,0<br>111,0<br>111,0<br>111,0 | da<br>1,00 %<br>00 %<br>00 %<br>00 %         |                                                  |                                           |                     |                   |                   |                  |

Se verificará que el nivel de deuda del último ejercicio cumplimentado (como máximo 2026) no supera:

- El 75% si el nivel de deuda de 2020 no superaba el 110%.
- El 110% si el nivel de deuda de 2020 superaba el 110%.

| FORMULARI                 | O 9: CUMPLIMIEN                     | TO REQUISITOS PL                       | AN DE AJUSTE                | VIGENCIA O FIN                   | IALIZACIÓN                  |
|---------------------------|-------------------------------------|----------------------------------------|-----------------------------|----------------------------------|-----------------------------|
| Plan de Saneamiento       | Plan de Reducción de deuda          | Cumple/Incumple Requisitos             | Firma                       |                                  |                             |
| ccione la opción que corr | esponda:                            |                                        |                             |                                  |                             |
| PLE TODOS LOS REQU        | JISITOS SIGUIENTES:                 |                                        |                             |                                  |                             |
| la liquidación 2020 cump  | le con el límite de deuda estableci | do en los artículos 51 y 53 del TRLI   | RHL.                        |                                  |                             |
| nple con el PMP en el últ | imo informe, mensual o trimestral,  | ANTERIOR a la presente solicitud,      | , siempre que se haya cum   | lido con la obligación de remisi | ón a través de AUTORIZA.    |
| cela TOTALMENTE el p      | réstamo derivado del FPP en Liqu    | idación.                               |                             |                                  |                             |
| ceptar                    |                                     |                                        |                             |                                  |                             |
| IMPLE ALGUNO DE LO        | S REQUISITOS SIGUIENTES:            |                                        |                             |                                  |                             |
| a liquidación 2020 NO ci  | umple con el límite de deuda estat  | olecido en los artículos 51 y 53 del 1 | TRLRHL.                     |                                  |                             |
| Cumple con el PMP en e    | el último informe, mensual o trimes | tral, ANTERIOR a la presente solic     | itud, siempre que se haya o | umplido con la obligación de re  | misión a través de AUTORIZA |
| Cancela TOTALMENTE        | el préstamo derivado del FPP en l   | Liquidación.                           |                             |                                  |                             |
|                           |                                     |                                        |                             |                                  |                             |

Opciones:

A) <u>Cumple todos los requisitos</u>: Se pasaría direcatmente al formulario de <u>firma de la</u> <u>solicitud</u>, quedando sin efecto el plan de ajuste. La Entidad comunicará la finalizacion del plan de ajuste derivado de FPP en liquidacion a traves de la aplicación informática de seguimiento de planes de ajuste. Se comunicará en el primer informe trimestral de seguimiento posterior a la firma de la nueva operación.

Si el plan de ajuste es consecuencia de la adhesion el fondo de ordenacion de 2019 o ejercicios siguientes, este plan permanecerá en vigor, puesto que la operación a la que está vinculada no es objeto de la presente sustitución.

B) <u>Incumple alguno de los requisitos:</u> Previamente a la firma de la solicitud, la Entidad habrá de actualizar el plan de ajuste, marcando la casilla de acceso a la <u>pasarela de planes de ajuste.</u>

| NuevasOperaciones AhorroFinanciero Ahorro Neto Nivel Endeudamiento Acreditación Plan Saneamiento y/o reducción de deuda                                                             |
|----------------------------------------------------------------------------------------------------|
| Dian de Seneamiente - Dian de Deducción de deura - Cumpletingumente Demuistre - Firma                                                                                               |
|                                                                                                    |
| Seleccione la opción que corresponda:                                                                                                    |
| CUMPLE TODOS LOS REQUISITOS SIGUIENTES:                                                                                                    |
| En la liquidación 2020 cumple con el límite de deuda establecido en los artículos 51 y 53 del TRLRHL.                                                                               |
| - Cumple con el PMP en el último informe, mensual o trimestral, ANTERIOR a la presente solicitud, siempre que se haya cumplido con la obligación de remisión a través de AUTORIZA.  |
| - Cancela TOTALMENTE el préstamo derivado del FPP en Liquidación.                                                                                                    |
| Aceptar                                                                                                    |
|                                                                                                    |
| INCUMPLE ALGUNO DE LOS REQUISITOS SIGUIENTES:                                                                                                    |
| - En la liquidación 2020 NO cumple con el límite de deuda establecido en los artículos 51 y 53 del TRLRHL.                                                                          |
| NO Cumple con el PMP en el último informe, mensual o trimestral, ANTERIOR a la presente solicitud, siempre que se haya cumplido con la obligación de remisión a través de AUTORIZA. |
| - NO Cancela TOTALMENTE el préstamo derivado del FPP en Liquidación.                                                                                                    |
| Aceptar 🛩                                                                                                    |
| Tiene que ir a la App. Planes de Ajuste, actualizar el plan y firmar la modificación.                                                                                               |
| Ir a la Aplicación Planes de Ajuste                                                                                                    |
| << Anterior Siguiente >>                                                                                                    |

Se abre la pasarela de planes de ajuste con la finalidad de actualizar el plan vigente:

- APP de Planes de Ajuste: Para actualizar los PA, haga clic sobre la pestaña de color gris "Ir • a plan de Ajuste"
  - o Pantalla de inicio: para proceder a la modificación del plan, se deberá pinchar en la casilla gris correspondiente al alta de la nueva modificación.

Proceso de actualización del plan de ajuste de la Entidad Local: Navardún

|                      | na accet   | lido al proces           | so de Act            | ualizacio              | n DA 108-20                                       | z i dei plan de                                           | e ajuste.                |           |            |                   |                           |          |                     |            |             |                                     |
|----------------------|------------|--------------------------|----------------------|------------------------|---------------------------------------------------|-----------------------------------------------------------|--------------------------|-----------|------------|-------------------|---------------------------|----------|---------------------|------------|-------------|-------------------------------------|
| an: plan:            | 2_RD_4_20  | 12_Ampliación            | 1                    |                        | <b>v</b>                                          |                                                           | - 4 - 19 1               | (         |            |                   |                           |          |                     |            |             |                                     |
| << volver a SU       | FOS Alta   | de nueva modifica        | cion de tipo l       | DA-108-LPG             | Guia                                              | para realizar la                                          | actualizació             | on de los | s planes d | ie ajuste         |                           |          |                     |            |             |                                     |
|                      | Estado     | Tipo de<br>actualización | Ejercicio<br>Validez | o Trimestri<br>Validez | D.                                                |                                                           |                          | 1         | Ingresos   | Gastos            | Magnitudes<br>financieras | Endeudam | niento Aj           | ustes De   | claraciones | Acciones                            |
| PLAN<br>ORIGINAL     | Vigente    | Plan original            | 2012                 | 1                      |                                                   |                                                           |                          |           | Ver        | Ver               | Ver                       | Ver      |                     | Ver        | Ver         | Descargar Pl                        |
|                      |            |                          |                      |                        |                                                   |                                                           |                          |           |            |                   |                           |          |                     |            |             |                                     |
| Modificación<br>Plan | Estado     | Tipo de<br>actualización | Ejercicio<br>Validez | Trimestre<br>Validez   | Ajustes PASO<br>1: nuevas o<br>mayores<br>medidas | Ajustes PASO<br>2: reducción y<br>supresión de<br>medidas | Validación<br>de Ajustes | Ingreso   | s Gastos   | Magnit<br>financi | ades Endeu<br>eras Endeu  | damiento | Plan<br>Actualizado | Declaracio | nes Firma   | Acciones                            |
| 1                    | En proceso | DA-108-LPGE-<br>2021     | 2021                 | :1                     | Modificar                                         | Modificar                                                 | Ver                      | Modifica  | r Modifica | r Modifi          | car Mo                    | dificar  | Ver                 | Modifica   | Firmar      | Eliminar<br>Descargar Plantilla Exe |

#### Instrucciones generales

- Podrán comunicar la actualización del PA aquellas entidades que, teniendo aprobado y en vigor un PA, les quede un plazo superior a un año natural para su finalización.
   El proceso de validación de la actualización implica cumplimentar los datos y cumplir los requisitos indicados durante el proceso.
   La presentación de la actualización puede realizarse a través de los formularios en la web o descargando y rellenando la plantilla excel indistintamente.
   La actualización del PA infinica la sustitución immediata del PA anterior y su seguimiento se iniciará en el trimestre siguiente a su actualización.
   El PA original solo es de consulta.
- - o Se procederá a realizar las actualizaciones aprobadas sobre el Plan de Ajuste Original en el segundo cuadro y al envío de las mismas.
  - o Finalmente, como paso previo a la firma y envío de la actualización, se deberá completar la casilla de Declaraciones.

#### Declaraciones

#### << Volver

Compromisos declarados por la entidad local: Navardún.

#### CIF de la entidad local: P5018700D.

El presente plan de ajuste ha sido aprobado por el Pleno de la Entidad en sesión del día 30/03/2012.

El presente plan de ajuste ha sido actualizado por acuerdo de Pleno de la Entidad en sesión del día 01/03/2021 (dd/mm/aaaa) con el informe 6 favorable del interventor local, u órgano de control interno.

Enviar Modificaciones

Se han guardado los datos correctamente.

- o Firma de la actualización del Plan de Ajuste
- Una vez firmada la actualización del plan de ajuste, al retroceder a la pantalla principal de PA, se observa que el estado y color de la casilla correspondiente a la actualización del plan se ha modificado.

|                      | Ha acced            | lido al proces                     | o de Act             | ualizació             | n DA 108-20                                       | 21 del plan de                                            | ajuste.                  |           |            |                    |                           |          |                     |            |               |                     |         |
|----------------------|---------------------|------------------------------------|----------------------|-----------------------|---------------------------------------------------|-----------------------------------------------------------|--------------------------|-----------|------------|--------------------|---------------------------|----------|---------------------|------------|---------------|---------------------|---------|
| an: pla              | an2_RD_4_20         | 12_Ampliación<br>de nueva modifica | ción de tipo [       | DA-108-LPGE           | ✓ Guía                                            | oara realizar la                                          | actualizació             | ón de los | s planes ( | de ajuste          |                           |          |                     |            |               |                     |         |
|                      | Estado              | Tipo de<br>actualización           | Ejercicio<br>Validez | o Trimestr<br>Validez | 2                                                 |                                                           |                          |           | Ingresos   | Gastos             | Magnitudes<br>financieras | Endeuda  | imiento Aj          | ustes De   | claraciones   | Accio               | nes     |
| PLAN<br>ORIGINAL     | Vigente             | Plan original                      | 2012                 | 1                     |                                                   |                                                           |                          |           | Ver        | Ver                | Ver                       | Ve       | r                   | Ver        | Ver           | Descarga            | ır Plan |
|                      |                     |                                    |                      |                       |                                                   |                                                           |                          |           |            |                    |                           |          |                     |            |               |                     |         |
| Modificación<br>Plan | <sup>1</sup> Estado | Tipo de<br>actualización           | Ejercicio<br>Validez | Trimestre<br>Validez  | Ajustes PASO<br>1: nuevas o<br>mayores<br>medidas | Ajustes PASO<br>2: reducción y<br>supresión de<br>medidas | Validación<br>de Ajustes | Ingreso   | s Gasto    | Magnitu<br>financi | udes Endeu<br>eras        | damiento | Plan<br>Actualizado | Declaracio | es Firma      | Acciones            |         |
| 1                    | Pendiente           | DA-108-LPGE-<br>2021               | 2021                 | 1                     | Ver                                               | Ver                                                       | Ver                      | Ver       | Ver        | Ver                |                           | Ver      | Ver                 | Ver        | Ver<br>Borrar | Descargar Plantilla | Excel   |
| arga de datos        | mediante la plan    | tilla generada:                    |                      |                       | Examinar E                                        | nviar plantilla Excel                                     |                          |           |            |                    |                           |          |                     |            |               |                     |         |

 A continuación, para finalizar la tramitación de la solicitud, se pincha en "volver SOFOS" a través de la pestaña gris habilitada al efecto.

POSIBLE ERROR: No se ha detectado la existencia de plan de ajuste en vigor, en cuyo caso se ha de contactar con el buzón que figura en el recuadro siguiente.

Proceso de actualización del plan de ajuste de la Entidad Local: Cardeñadijo
Plan:

 Plan:

 ✓
 ✓
 ✓
 ✓
 ✓

 ✓

 ✓
 ✓

 ✓
 ✓

 ✓
 ✓

 ✓

 ✓
 ✓

 ✓

 ✓
 ✓

 ✓
 ✓

 ✓
 ✓

 ✓
 ✓

 ✓
 ✓

 ✓
 ✓

 Errores:

 • Error: No existe ningún plan vigente. Contacte con el buzón de incidencias funcionales consultas.planesajuste\_eetl@hacienda.gob.es

 Instrucciones generales

| RMULARIO 10: FIRMA                |                       |                            |                          |   |
|-----------------------------------|-----------------------|----------------------------|--------------------------|---|
| Jna vez firmada la solicitud, pas | ado -1 dia/s vuelva a | entrar a la aplicación par | a descargar la resolució | n |
| Firmar Solicitud                  |                       |                            |                          |   |
|                                   |                       |                            |                          |   |
|                                   |                       | << Página Anterior         | Inicio                   |   |

POSIBLE ERROR: No se ha firmado la actualización del plan de ajuste, en cuyo caso se deberá proceder a firmar la actualización del plan de ajuste. Para ello, se deberá retroceder a la página anterior.

DESCARGA DE LA RESOLUCIÓN DE AUTORIZACIÓN DE LA OPERACIÓN

 Transcurridos los días señalados, se accederá de nuevo a la app para descargar la resolución de autorización.

Cuando la Resolución esté disponible podrá descargarla en esta misma página a través del menú Acciones, eligiendo la opción "Descargar Resolución" 🕼

Posteriormente deberá actualizar la aplicación CIRLocal con la información de los nuevos préstamos y comunicar la formalización de dichos préstamos a través de la opción "Comunicación Formalización de Nuevos Préstamos" del menú Acciones.(j)

| Inicio Solicitud | Estado de la Solicitud | Acciones         |
|------------------|------------------------|------------------|
| 18/03/2021       | Firmada                | <i>I</i> = 💯 (1) |

- Una vez firmada la solicitud de préstamo y descargada la Resolución de autorización, no se puede eliminar solicitud. Llegados a este punto, la única acción posible es la relativa a la "COMUNICACIÓN FORMALIZACIÓN DE NUEVOS PRÉSTAMOS".
- La entidad local deberá de actualizar la CIR Local y, seguidamente, entrar en SOFOS y marcar alguna de las siguientes casillas:
  - o Se han formalizado el/los préstamos autorizados en su integridad.
  - Se han formalizado el/los préstamos autorizados de forma parcial.
  - o Se ha desistido de realizar la cancelación autorizada

| NuevasOperaciones Ał         | horroFinanciero      | Ahorro Neto Nivel Endeudamiento | Acreditación Plar | n Saneamiento y/o reduccio | ón de deuda            |
|------------------------------|----------------------|---------------------------------|-------------------|----------------------------|------------------------|
| Plan de Saneamiento F        | Plan de Reducción de | e deuda Cumple/Incumple Requis  | itos Firma        | Resolución                 |                        |
| Comunicación Formalización   | n Nuevos Préstamos   |                                 |                   |                            |                        |
| arque la opción que correspo | onda:                |                                 |                   |                            |                        |
| Se han formalizado el/l      | los préstamos au     | torizados en su integridad      |                   |                            |                        |
| Se han formalizado el/l      | los préstamos au     | torizados de forma parcial      |                   |                            |                        |
| Se ha desistido de real      | lizar la cancelacio  | ón autorizada                   |                   |                            |                        |
|                              |                      | Volver a Inicio                 |                   | [                          | Salir de la Aplicación |

# ACCIONES QUE TE PERMITE LA APLICACIÓN EN RELACIÓN CON LA SOLICITUD YA INICIADA Y /O FIRMADA

- ACCIONES PREVIAS:
  - EDITAR: FIGURA LA LISTA DE OPERACIONES QUE SE PUEDEN SUSTITUIR PARA MARCAR LAS QUE INTERESEN.
  - ELIMINAR SOLICITUD.
- ACCIONES POSTERIORES A LA FIRMA DE LA SOLICITUD:
  - **DESCARGAR RESOLUCIÓN,** SERÍA EL ÚLTIMO PASO: UNA VEZ FIRMADA LA SOLICITUD, SE AUTORIZA LA FORMALIZACIÓN DE LA OPERACIÓN
  - COMUNICACIÓN OTRAS OPERACIONES.

# **BUZONES DE CONTACTO**

Las dudas de la aplicación SOFOS se pueden plantear en el Buzón:

endeudamiento@hacienda.gob.es

Excepto las relativas a la pasarela de Planes de Ajuste, que se harán a través del Buzón:

consultas.planesajuste eell@hacienda.gob.es

Asuntos referentes a soporte informático de la aplicación:

OVEELL@hacienda.gob.es

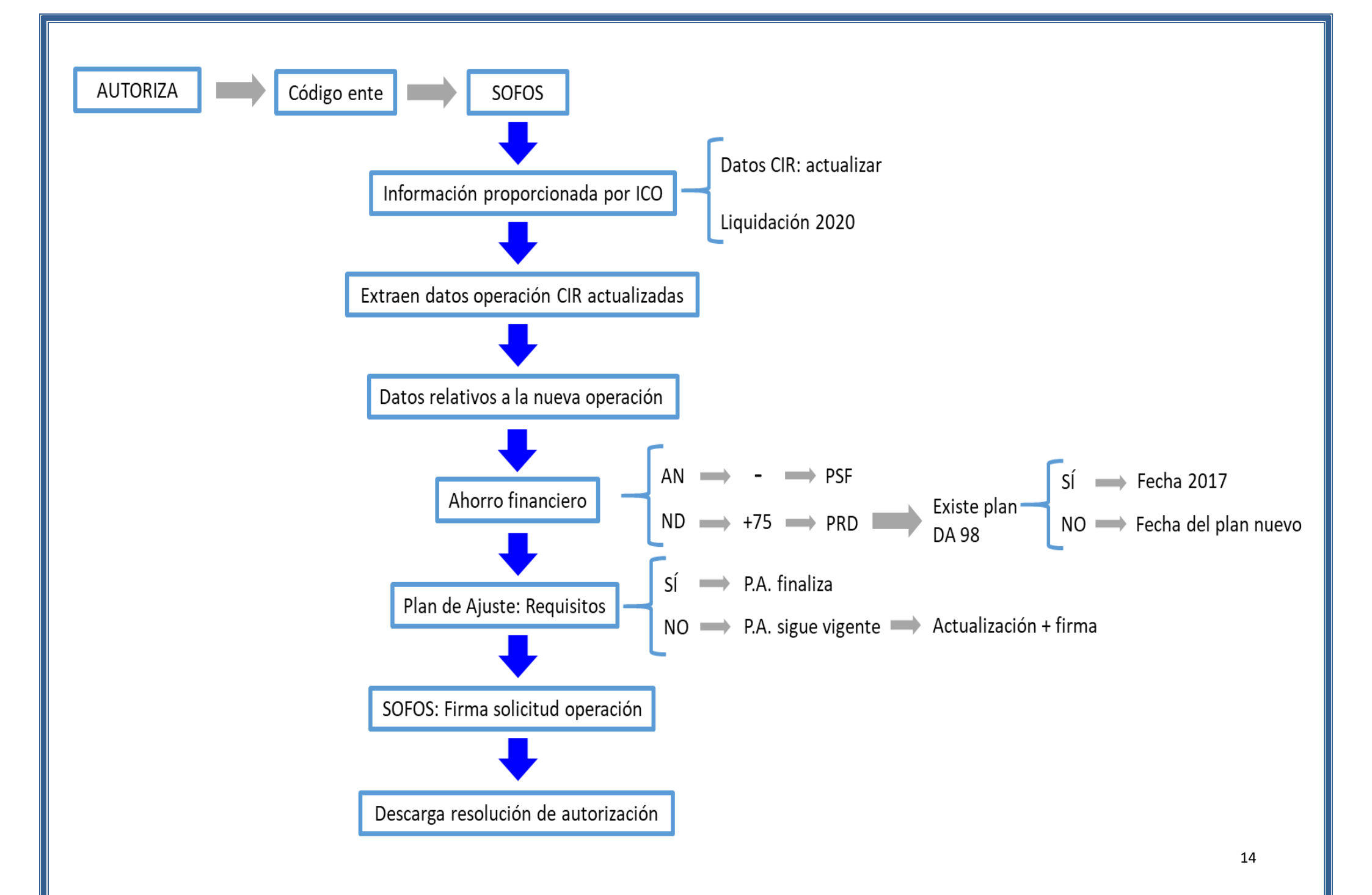